## Manuale per verifica visura camerale al servizio INFOCAMERE

- 1) Accedere al sistema di verifica di infocamere https://verifichepa.infocamere.it/vepa/
- Inserire Userid e password (se già registrati altrimenti occorre registrarsi al sistema per ottenere le credenziali di accesso)

| verifiche PA<br>Il servizio delle Camere di Commercio<br>per le Pubbliche Amministrazioni<br>per la verifica dell'autocertificazione d'Impresa                                                                                                    | IC InfoCamere                                                                                                    |
|----------------------------------------------------------------------------------------------------|----------------------------------------------------------------------------------------------------|
| Cosa è Registrati                                                                                                    |                                                                                                    |
| Introduzione   Servizi                                                                                                    |                                                                                                    |
| VerifichePA è il sito realizzato da InfoCamere per conto delle Camere di Commercio<br>italiane per far fronte a quanto stabilito dalla legge di stabilità 2012 (art. 15 legge<br>12/2011 n.188), che ha sancito il principio della 'decertificazione'. Questo nuovo<br>punto di accesso ai dati del Registro Imprese permette alle Pubbliche<br>Amministrazioni di controllare la veridicità delle dichiarazioni sostitutive<br>ricevute da imprese e persone relativamente ai dati contenuti nel Registro.<br>VerifichePA inoltre permette la consultazione, per fini ispettivi e di controlli a<br>campione, della 'documentazione d'impresa' di cui all'art. 43-bis, lettera a), del<br>D.P.R. 445/2000, in ottemperanza a quanto previsto dall'art. 9, comma 4, della L.<br>180/2011. Consente l'acquisiziore di certificazioni e documenti relativi ai<br>procedimenti connessi all'esercizio dell'attività d'impresa.<br>VerifichePA risponde anche a quanto previsto dal CAD all'articolo 6 co. 1-bis<br>fornendo <b>elenchi di caselle PEC contenute nel Registro delle Imprese</b> .<br>Per accedere al sito occorre <u>registrarsi</u> fornendo gli estremi della propria Pubblica<br>Amministrazione (il <u>codice IPA</u> e <u>Posta Elettronica Certificata</u> , Pec). | www.registroimprese.it<br>è il portale di accesso per Pubblici<br>Amministrazioni, imprese,<br>professionisti e cittadini alla<br>consultazione del patrimonio<br>informativo delle Camere di<br>Commercio italiane.<br>Attraverso il portale è possibile<br>ricercare via web un'impresa o un<br>persona e richiederne tutti i<br>documenti ufficiali, quali: visure,<br>bilanci, protesti, atti.<br>Oltre 1.400 Amministrazioni<br>oggi utilizzano i servizi di<br>registroimprese.it.<br>Per maggiori informazioni consult<br>il sito registroimprese.it e verifica<br>le condizioni riservate agli Enti<br>Locali. |
| La registrazione al portale VerifichePA e la sottoscrizione di apposite convenzioni con<br>InfoCamere danno accesso a due tipologie di servizi: <u>Documento di Verifica</u><br>Autocertificazione Impresa, Fascicolo d''Impresa ed Elenchi PEC                                                                                                    |                                                                                                    |
| Le Pubbliche Amministrazioni che vorranno accedere ai dati delle Camere di<br>Commercio in <b>cooperazione applicativa</b> , in base a quanto previsto dal CAD,<br>dovranno sottoscrivere con InfoCamere una diversa Convenzione. Per ulteriori<br>informazioni su questo servizio <b>contattare l'assistenza</b> al numero<br><b>06/64892900</b>                                                                                                    |                                                                                                    |
| Se sei un <b>utente già registrato</b> inserisci la userid e la password per accedere ai servizi                                                                                                    |                                                                                                    |
| userid password                                                                                                    |                                                                                                    |

3) Clic sulla freccia azzurra per estrarre la visura camerale

1

| Utente:N0S                                                                                                    |
|----------------------------------------------------------------------------------------------------|
| verifiche                                                                                                    |
| Il servizio delle Camere di Commercio                                                                                                    |
| per le Pubbliche Amministrazioni<br>per la verifica dell'autocertificazione d'Impresa                                                                        |
| F                                                                                                    |
| Servizi Area download Profilo utente                                                                                                    |
| Introduzione   Fascicolo di Impresa   Verifiche di autocertificazione   Eler                                                                                 |
|                                                                                                    |
| VerifichePA consente l'accesso alle seguenti tipologie di servizi: il <b>Documento di</b>                                                                    |
| Verifica Autocertificazione Impresa, il Fascicolo di Impresa e gli Elenchi<br>Pec Per poter accedere ai servizi è pecessario registrarsi e sottoscrivere con |
| InfoCamere, una Convenzione per ogni singolo servizio.                                                                                                    |
|                                                                                                    |
| Documento di Verifica Autocertificazione Impresa                                                                                                    |
|                                                                                                    |
| Fornisce documenti che attestano la veridicità delle dichiarazioni<br>sostitutive presentate alla Pubbliche Amministrazioni da imprese e persone             |
| relativamente a quanto contenuto nel Registro Imprese. I Documenti                                                                                           |
| richiesti sono subito disponibili online in formato elettronico.                                                                                             |
|                                                                                                    |
|                                                                                                    |

4) Inserire n° protocollo, Causale richiesta e il Cod.Fiscale della ditta che si vuole controllare e poi clic sul bottone estrai per ottenere la visura camerale

|                                                                                                    |                                                    | StelltelltoSdo1 |    | 1 /10/10   |
|----------------------------------------------------------------------------------------------------|----------------------------------------------------|-----------------|----|------------|
| VerificherA<br>Il servizio delle Camere di<br>per le Pubbliche Amminis<br>per la verifica dell'autoce | i Commercio<br>strazioni<br>rtificazione d'Impresa | 1               |    | InfoCamere |
| Servizi Area de                                                                                       | ownload Profilo utente                             |                 |    |            |
| Introduzione   Fascicol                                                                               | o di Impresa   Verifiche di autocertificazion      | e   Elenchi P   | EC |            |
| _Verifica di autocertifi                                                                              | cazione Impresa                                    |                 |    |            |
| Estremi del Procedim                                                                                  | ento                                               |                 |    |            |
| protocollo                                                                                            | 1111                                               |                 |    |            |
| causale                                                                                               | Verifica autocertificazione gara <u>FESR</u> 0     |                 |    |            |
| Dati Impresa                                                                                          |                                                    |                 |    |            |
| codice fiscale                                                                                        | 38273934749                                        |                 |    |            |

InfoCamere ScpA - sede legale: Via G. B. Morgagni, 13 - 00161 Roma P.IVA/cod. fiscale 02313821007 Codice LEI 815600EAD78C57FCE690

CAMERE DI COMMERCIO D'ITALIA